# Обновление 4 кв. 2018г.

## Уважаемые коллеги! Обращаем ваше внимание на следующие изменения!

*1.* Утверждены индексы по видам работ на 4 кв. 2018 года приказом министерства строительства, транспорта, жилищно-коммунального хозяйства Алтайского края №689 от 01.10.2018г.

#### Индексы четвертого квартала 2018г. рассчитаны:

- <u>к ТЕР-2001 Алтайского края ред. 2014 г.И1-2</u>(в ПКWinРИК <u>«ТСНБ-2001Алтайского края</u> (эталон)*с доп. и изм.5*(приказы Минстроя России №543/пр-562/пр.));
- <u>к ФЕР-2001 ред. 2017 г. И2</u>(Приказы Минстроя России от 25.09.2017 №№1251/пр-1254/пр,1283/пр., от 28.09.2017г. №№ 1278/пр-1282/пр,1284/пр-1286/пр.).

#### Для утвержденной ранее и прошедшей экспертизу сметной документации:

- <u>к ФЕР-2001 ред. 2017 г. И1 (Приказ №866 от 15.06.2017г.);</u>
- <u>к ФЕР-2001 ред. 2014 г. ИЗ</u> (В ПК WinPИК «ФЕР-2001(эталонная база ФСНБ-2001) с доп. и <u>изм.12</u>) при условии приведения базисных цен в территориальный уровень индексами перевода. Для утвержденной ранее и прошедшей экспертизу сметной документации до 28.04.2017г.;
- <u>к ТЕР-2001 Алтайского края ред. 2014 г.</u>(В ПК WinPИК «ТСНБ-2001Алтайского края (эталон) *с доп. и изм.4*(приказ Минстроя России №140/пр));

Для тех, кто НЕ приобретал эталонные базы и индексы - необходимо прислать заявку на эл. адрес <u>altai\_rik@mail.ru</u>.

#### 2. Изменения в нормативной документации

### 1. Папка №1 «Алтайский край»:

#### Папка «2 Приказы на индексы»:

• Добавлен файл "2018-4 Приказ №689 от 01.10.2018г "Об индексах изменения цен".

## Папка «З Сборник Цены в строительстве":

Добавлена папка «2018-4», в которой размещены:

- 01. Общие положения по определению стоимости строительства на 01.10.2018г;
- 02. Индексы по объектам строительства с 1 октября 2018г. к ТЕР-2001 (ред.2014г. И1-2);
- 03. Средние индексы для утвержденной ранее сметной документации на 01.10.2018г.;
- 04. Индивидуальные индексы по оплате труда Приложения 1;
- 05. Приложение №2в Таблица корректировок в соотв. с ГЭСН 2017 И4;
- 06. Приложение №3 Оплата труда баз. уровень цен;
- 07. Приложение №4 Зоны строительства Алтайский край;
- 09. Приложение №9 Таблица коэффициентов к НР и СП;
- 10. Часовая оплата труда в тек. уровне цен;
- 11. Приложение №10 Соответствие кодов СНБ ред.2014г. с кодами КСР;
- 12. Приложение №11 Пример формирования локального расчета;
- 13. Индексы на погрузку, перевозку ТЕР ред. 2014 И1-2;
- 14. Индексы на погрузку, перевозку ТЕР ред. 2014;
- 15. Индексы на погрузку, перевозку ФЕР ред. 2017 И1,И2;
- 16. Индексы на погрузку, перевозку ФЕР ред. 2014 И2.
- 17. Приложение 1, 1.1, 1.2 Индивидуальные индексы по ЗП ТЕР-2001(ред. 2009 г. ИЗ)
- 18. Приложение 8 (сб.34 на устройство переходов и прокладку сетей методом ГНБ)
- 19. Индексы на погрузку, перевозку для ТЕР ред. 2014г. (97пр).

#### Папка «4 Прочее»:

- Обновлен файл «Таблица норматив, баз и разработанных к ним индексов по Алт. краю 2016-2018г.»;
- Обновлен файл «Таблица нормативных баз и периодов их действия 2016-2018г.г.».

2. Папка №3 "Минстрой(приказы, постановления, письма, распоряжения)":

## Папка №3«Индексы СМР, проектн. работ и оборуд-ния» - добавлены файлы

- «2018-3 Письмо №40178 ЛС 09 от 01.10.2018г».
- «2018-3 Письмо №41345-ЛС 09 от 10.10.2018г».
- «2018-4 Письмо №41343-ЛС 09 от 10.10.2018г».

# 3. Папка №7 «РЖД»

## Папка «2 Технические части к индексам»

Добавлена папка «2018-3», в которой размещены:

- 2018-Ш\_Порядок применения индексов к ОСНБЖ;
- Примечание к Разделу 1;
- Примечание к Разделу 2;
- Примечание к Разделу 3;
- Распоряжение №2113р от 27.09.2018г.;

# Изменения в программном комплексе РИК:

# <u>ВНИМАНИЕ! С 1 мая 2018г. произошли изменения в порядке начисления зонального</u> коэффициента на материалы и районного коэффициента для федеральной базы <u>ФЕР ред.2017г. с И2!</u>

# Выдержка из «Общих положенийпо определению стоимости строительства с 1 октября 2018г.» сборника «Цены в строительстве 2018-4»:

«5.12. Для учета региональных особенностей, при пересчете базисной сметной стоимости работ, определяемой с применением **ФЕР** -2001 ред. 2017 г. И2, в текущий уровень цен средними дифференцированными индексами по отдельным видам строительно-монтажных работ (единичным расценкам), рассчитываемыми ежеквартально КАУ «АлтайРЦЦС», следует применить к сметной стоимости материалов, изделий и конструкций в текущем уровне цен зональные переходные коэффициенты, приведенные в Приложении № 4 к настоящим Общим положениям, к каждой позиции сметы;

5.5. Для учета региональных особенностей районов и городов Алтайского края с районным коэффициентом 1,2 при пересчете базисной сметной стоимости работ, определяемой с применением **ФЕР -2001 ред. 2017 г. И2**, в текущий уровень цен средними дифференцированными индексами по отдельным видам строительно-монтажных работ (единичным расценкам), рассчитываемыми ежеквартально КАУ «АлтайРЦЦС», к сметной оплате труда специалистов, рабочих-строителей и рабочих, управляющих строительными машинами, для Алейского, Баевского, Благовещенского, Бурлинского, Волчихинского, Егорьевского, Завьяловского, Ключевского, Кулундинского, Поспелихинского, Родинского, Романовского, Рубцовского, Суетского, Табунского, Угловского, Хабарского, Шипуновского районов и городов Алейска, Славгорода, Яровое, следует применить поправочный коэффициент 1,04 в текущем уровене цен к каждой позиции сметы.

# Из вышесказанного следует, что зональный коэффициент на материалы и коэффициент 1,04 на заработную плату рабочих применяется только для текущего уровня цен!!!

# Применение зонального и районного коэффициента в программе РИК

- 1. Начисление коэффициента 1,04 в программе РИК (версия 1.3.180503 от 03.05.2018г.)
- В окне «Глобальные начисления» проставляем H15,H16 равными 1,04.

• В локальной смете нажимаем на кнопку «Параметры расчета» (внизу экрана или в меню «Pacчem» - «Параметры расчета»), во вкладке «Вариант расчета» устанавливаем галочки «Начисление районных коэффициентов H15,H16 применять после индексов» и «только для текущего уровня цен».

| Параметры расчета локальной сметы                                                                                                    |                                                                                                    |                                                                                                    |                                                                          | ×                       |  |  |  |  |  |  |  |
|----------------------------------------------------------------------------------------------------|----------------------------------------------------------------------------------------------------|----------------------------------------------------------------------------------------------------|--------------------------------------------------------------------------|-------------------------|--|--|--|--|--|--|--|
| Вид расчета                                                                                                    | базисных ценах                                                                                                    | ۶ B                                                                                                    | текущих ценах                                                            |                         |  |  |  |  |  |  |  |
| Ресурсный расчет                                                                                                    | Точности                                                                                                    | ь расчета                                                                                                    | Компенсация ма                                                           | териалов                |  |  |  |  |  |  |  |
| Индексы Общи                                                                                                    | е Вариа                                                                                                    | ант расчета                                                                                                    | Поправки                                                                 | НРиСП                   |  |  |  |  |  |  |  |
| C3 = (C3 - C4) * Ind3 + C4 * Ind4 C4 = C4 * Ind4<br>C4 - в т.ч. оплата механ.<br>Ind3 - индекс к эксплуатации машин<br>Ind4 - индекс к оплате труда механизаторов                                                                 |                                                                                                    |                                                                                                    |                                                                          |                         |  |  |  |  |  |  |  |
| <ul> <li>Рассчитывать трудозатрати</li> <li>Начисления районных коэф</li> <li>только для текущего у</li> </ul>                                                                                                    | ы механизаторов с у<br>фициентов Н15, Н16<br>уровня цен                                                                                                    | четом механизаторо<br>применять после инд                                                                              | в по сборнику X40<br><b>зексов</b>                                       |                         |  |  |  |  |  |  |  |
| Определение стоимости прив<br>Использовать индекс/тек<br>случае отсутствия - прим<br>С Всегда применять индекс<br>цена к ресурсу из индекс<br>С В случае отсутствия в ин,<br>ресурсу оставлять цену р<br>Использовать нулевые тек | зязанных ресурсов<br>зущую цену к ресурс<br>енять индекс из мат<br>из материнской рас<br>но-ценового файла<br>дексно-ценовом фай<br>ресурса в базисном<br>ущие индексы | у из индексного (инд<br>еринской расценки.<br>сценки (при этом инд<br>игнорируется).<br>йле индивидуального<br>уровне. | ексно-ценового) файла<br>ивидуальный индекс/та<br>) индекса/текущей цені | а, а в<br>экущая<br>ы к |  |  |  |  |  |  |  |
| Сохранить в файл<br>Считать из файла                                                                                                    | инять                                                                                                    | Для всех новых смет                                                                                                    | 🗙 Отменить                                                               | , ? Справка             |  |  |  |  |  |  |  |

2. Начисление зонального коэффициента:

• Переводим смету в текущий уровень цен;

• Выделяем расценку, нажимаем кнопку <sup>™</sup> Сtrl+l - Индексы пересчета</sup>. В появившемся окне «Индексы пересчета» в столбце «Коэффициенты к индексам» напротив «К-5 – индекс пересчета МТ» проставляем зональный коэффициент на материалы по приложению №4 сборника «Цены в строительстве 2018-4».

• Нажимаем «Принять».

| Индексы пересчета                          |                                | ×                                |
|--------------------------------------------|--------------------------------|----------------------------------|
| Основной индексный файл: D:\RIK\           | SM_MINSTROY\M17_002F\IND\ind   | L_1801.dbf. Январь 2018 -        |
| Наименование индекса: Алтайски             | й край. Индексы к базе ФЕР ред | . 2017 г. с доп. и изм. 2        |
| • • • • • • • • • • • • • • • • • • •      | ия к текущей позиции           | Текущие значения:                |
|                                            | Индекс Коэф. к инд.            |                                  |
| , К <u>1</u> -индекс пересчета ПЗ:         |                                | Накладные расходы: 123.0         |
| К2 - инлекс пересчета ОЗП:                 | 21 35                          | 🔲 Не применять коэффициенты к НР |
|                                            |                                | Сметная прибыль: 75.0            |
| К <u>3</u> - индекс пересчета ЭМ:          | 9.301                          | 🥅 Не применять козффициенты к СП |
| К <u>4</u> -в т.ч. ЗПМ:                    | 20.429                         |                                  |
| е<br>К <u>5</u> -индекс пересчета МТ:      | 8.111 1.15                     |                                  |
| *<br>* К <u>6</u> -индекс на оборудование: |                                |                                  |
| +                                          | Вид: Индекс 🔻                  |                                  |
| г<br>Обоснование:                          |                                |                                  |
| т<br>2 🎻 F9 - Восстановить значения        | индексов из текущего файла     | F8 - Восстановить знач. НР и СП  |
| Пена по сцати-фактира (ваз нист            |                                |                                  |
| α από ετατό ετα φακτάρε (Для 94ε)          | а компенсации).                |                                  |
| Обоснование:                               |                                |                                  |
| Параметры                                  | 🗸 Приня                        | ть 🗶 Отменить 🍞 Справка 🗧        |

• Далее копируем значение зонального коэффициента на все остальные позиции сметы, кроме прайс-листов. Для этого, выделяем расценку, для которой проставлен зональный коэффициент, нажимаем правую клавишу мыши и во всплывающем меню выбираем «Копировать значения» - «Коэффициентов к индексам(ценам)».

| 1 | ФЕР 11-01-011-01     |               | отройство стауок: номонтних то аниной 20 мм | 110 | Ю м2      | 1.5            | 7 510.59     |
|---|----------------------|---------------|---------------------------------------------|-----|-----------|----------------|--------------|
| 2 | ФЕР11-01-011-02      | a do<br>E Pro | Вырезать                                    | 0   | 0 м2      | 1.5            | 160.39       |
| 3 | ФССЦ 04.3.01.09-0015 | 0s            | копировать                                  | 6   | ìnn       | 2785           | 14 566 66    |
| 4 | ФЕР11-01-012-01      | đ             | Копировать значения                         |     | Поправо   | κ              |              |
| 5 | ФССЦ 04.3.01.09-0001 | 0s            | Вставить значения                           | •   | Начисле   | ний            |              |
| 6 | ФССЦ 06.1.01.05-0035 | Re 🖻          | Добавить в буфер обмена Ctrl+A              |     | НР и СП   | (текущие)      |              |
| - |                      | Ē.            | Просмотр буфера обмена                      |     | НР (текуь | цие)           |              |
|   |                      |               | Вставить из буфера обмена ДІt+V             |     | СП (теку  | цие)           |              |
|   |                      |               |                                             |     | Индексов  | в (цен)        |              |
|   |                      |               | Добавить                                    | ۲.  | Коэффиь   | циентов к инде | ссам (ценам) |
|   |                      |               | Vapours                                     |     |           |                |              |

Далее выделяем позиции, в которые нужно скопировать данный коэффициент и через правую клавишу мыши выбираем «Вставить значения» - «Коэффициентов к индексам(ценам)».

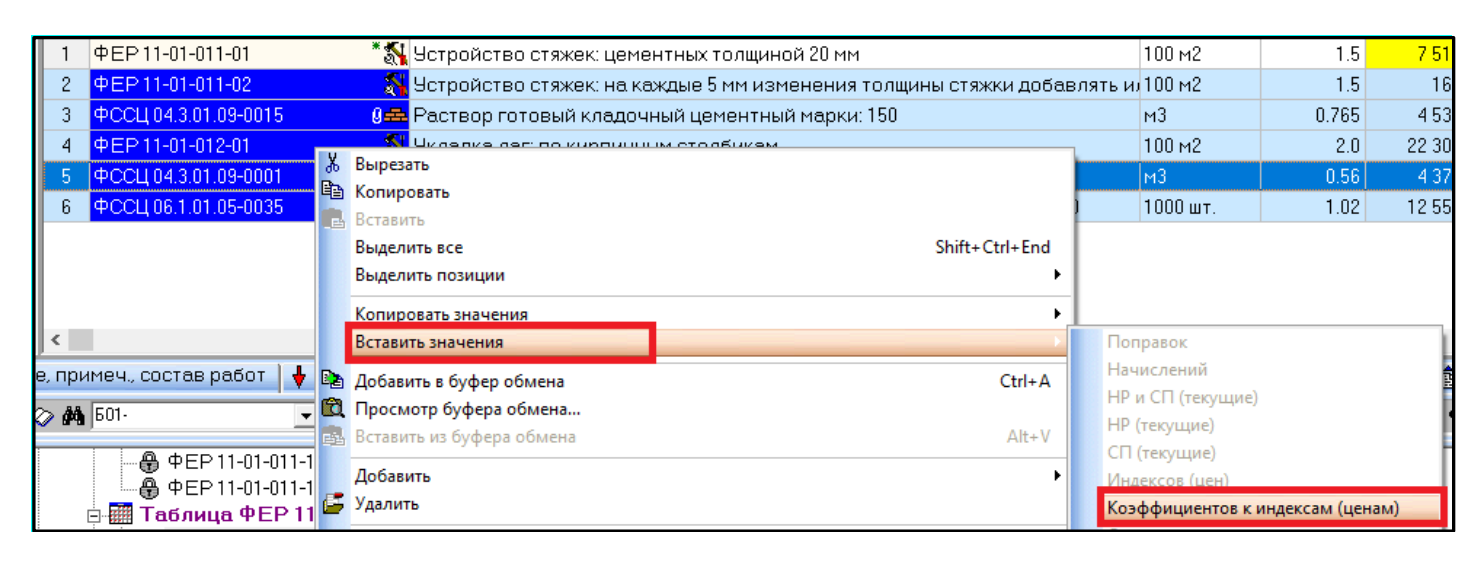

# Изменения в программном комплексе WinPИК от 10 июля 2018 г. (версия 1.3.180710)

1. В локальной смете добавлена вкладка «Базовые поправки», в которой отображаются списки доступных базовых поправок и поправок по МДС для текущей позиции ЛС. Для применения поправок необходимо использовать команду «Применить» в контекстном меню (меню по правой кнопке «мыши»).

В окне с локальной сметой, выделив расценку, открываем вкладку «*Баз. Поправки*» и выбираем нужную нам строку. Справа в окне «*Содержание базовой поправки*», отображается значение коэффициентов для выбранной поправки. Выбрав нужную строку, включаем лампочку двумя щелчками мыши и через контекстное меню нажимаем «*Применить*».

|       | Локаль                         | ная смет           | ra: 02-      | 06-02 - "Текущи          | ий ремонт шатров                 | ой крыши"                              |                                                    |                     |                    |          | -      |            | -         |                  |                  |            |                         | x |
|-------|--------------------------------|--------------------|--------------|--------------------------|----------------------------------|----------------------------------------|----------------------------------------------------|---------------------|--------------------|----------|--------|------------|-----------|------------------|------------------|------------|-------------------------|---|
| CN    | ieta II                        | равка              | Тоис         | с Действия               | Просмотр Расче                   | т Концовки Выпуск Окна Сер             | овис Пар                                           | аметры Справка      |                    |          |        |            |           |                  |                  |            |                         |   |
|       | × 🖷                            | 1 X II             |              |                          |                                  | P T3 MS Word                           | 2 KC-                                              | 2 4 4а. 4т МДС      | KC-2               | 2 (РЖД   | ) МГС  | CH MI      | TCH1a     |                  |                  |            |                         |   |
|       | 🛄 См                           | ета                | ¶)⊋          | Текущая за               | апись 😻 F7                       | <sup>7</sup> - Ресурсы 📕 F6 - Начислеі | ния 🕎                                              | Ctrl+l - Индексы пе | ресче              | ета      |        |            |           |                  | _                |            |                         |   |
| enы × | < 1. Раздел 1<br>В № Шифр<br>Ξ |                    |              |                          |                                  | Наименование                           | работи з                                           | атрат               | E                  | Ед. изм  | 1. K   | ол-во      | Ст<br>еди | -ть<br>ницы      | Прям<br>затря    | ње.<br>аты | оплата труда<br>рабочих |   |
| заде  |                                | l                  | 5            | ФЕРр 56-9-               | 3 1                              | lемонтаж дверных коробок: в д          | таж дверных коробок: в деревянных стенах рубленных |                     |                    |          |        | 0.0        | 1 1       | 064.75           | 5 11             |            | 11                      |   |
| ă.    |                                |                    | 6            | ФЕР 09-04-I              | 012-01                           | Эстановка металлических двер           | ных блон                                           | ов в готовые проем  | <mark>1ы</mark> м2 |          |        | 2.5        | 2 👩       | 13.61            |                  | 34         | 22                      |   |
|       |                                |                    | •            |                          |                                  |                                        |                                                    |                     |                    |          |        |            |           |                  |                  |            |                         | • |
| ×     | × 😥                            | ,<br>Ресурс        | ы            | 🔓 Выборка ре             | есурсов   😃 Те                   | к. цены   👩 Тек. индексы   🃭           | Гех. част                                          | 👌 🙀 Просмотр сме    | er (fi             | ) Баз. г | топрав | ки         | 🤊 Мои н   | ормати           | вы 🛛 🕜           | Подска     | азки                    | 4 |
|       | а Ба                           | зовые г            | опра         | авки для ФЕР             | 09-04-012-01                     | Топравки по МДС ]                      |                                                    |                     | 0600               | нование  | Pec    | урсы       | Начислені | ия Доп           | олнительн        | 10         |                         |   |
|       |                                |                    |              | Кол                      |                                  |                                        |                                                    | Наим                | H                  | Глобал   | Поправ | ННГ        | nofan Do  | nnas H           | Enoñan           | Поправ     |                         |   |
| •     |                                |                    | ไทนด         | 9365                     | Разборка (л                      | емонтаж) металлических конс.           | กามหมาผลั                                          |                     | HO                 | 1.0      | 1.0    | H16        | 1.0       | 1.0 H3           | 35 0.092         | 0.092      |                         |   |
|       |                                | E09 F              | Трил         | 9.3 n.6                  | Монтаж кон                       | ст Выделить все                        | Ctrl+A                                             | зиях или неокраши   | <u>H1</u>          | 1.0      | 1.0    | H17        | 0.0       | 0.0 H3           | 6 0.18           | 0.18       |                         |   |
| ſ     |                                |                    | ·1           |                          |                                  | Снять выделение                        | Shift+A                                            |                     | H2<br>H3           | 1.0      | 1.0    | H19<br>H21 | 1.0       | 1.0 H3<br>0.0 H3 | 37 1.U<br>88 1.0 | 1.0        |                         |   |
|       | <u> </u>                       |                    |              |                          |                                  | Показать/скрыть содержание             | Ctrl+E                                             |                     | H4                 | 1.0      | 0.7    | H22        | 0.0       | 0.0 H3           | 89 0.2           | 0.2        |                         |   |
|       | ÷                              |                    |              |                          |                                  |                                        |                                                    |                     | H5                 | 1.0      | 0.7    | H23        | 0.0       | 0.0 H4           | 0 1.5            | 1.5        |                         |   |
|       | ■ ▼                            |                    |              |                          |                                  | Применитв                              |                                                    | • •                 | H6<br>H7           | 1.0      | 1.0    | H24        | 0.0       | 0.0 H4           | 1 1.0            | 1.0        |                         |   |
|       |                                |                    |              |                          | Приме                            | ечание                                 |                                                    |                     | H8                 | 1.0      | 1.0    | H26        | 0.0       | 0.0 H4           | 3 1.0            | 1.0        |                         |   |
| ſ     |                                |                    |              |                          |                                  |                                        |                                                    | *                   | H9                 | 1.0      | 1.0    | H27        | 0.0       | 0.0 H4           | 4 1.0            | 1.0        |                         |   |
|       |                                |                    |              |                          |                                  |                                        |                                                    |                     | H10                | 0.0      | 0.0    | H28        | 0.0       | 0.0 H4           | 5 1.0            | 1.0        |                         |   |
|       |                                |                    |              |                          |                                  |                                        |                                                    |                     | H12                | 100.0    | 100.0  | H29        | 0.0       | 0.0 H4           | 7 1.0            | 1.0        |                         |   |
|       | I)                             |                    |              |                          |                                  |                                        |                                                    | *                   | H13                | 0.0      | 0.0    | H32        | 1.7       | 1.7 H4           | 8 1.0            | 0          |                         |   |
|       |                                | (уда до            | бавл         | IЯТЬ ОБОСНОВ             | ание поправки-                   | 6 D                                    |                                                    |                     | H14                | 0.0      | 0.0    | H33        | 1.6       | 1.6              |                  |            |                         |   |
|       |                                | о педі             | JDAB         | пять ОВК                 | наименование р                   | асценки 🤨 в примечание к               | шифрура                                            | сценки              | H15                | 1.0      | 1.0    | H34        | 1.29 1    | .29              |                  |            |                         |   |
|       |                                | <уда до<br>🖲 Не ді | бавл<br>обав | іять наимено<br>пять СВн | вание поправки<br>наименование р | и<br>асценки СВпримечание к            | шифру ра                                           | сценки              | 103                | 4. K UU  | новнои | і зарабі   | лноит.    | HATE PAR         | очих             |            |                         |   |

# 2. В ресурсной части расценки, в диалоговом окне по команде «Заменить ресурс норматива на ресурс из другой НБ используя файл соответствия», добавлен флажок «Строкой в смету».

В смете выделяем расценку с неучтенными материалами, переходим на вкладку «*Pecypcы*», выделяем материал для замены и через контекстное меню нажимаем «Заменить ресурс норматива на ресурс из другой НБ используя файл соответствия».

|                |                                                       |                                              |                |             |         |                              |        |           |                                                                  | _             |              | Ст-ть        | Прямые       |                | вт              | ом чис | ле          |         |           |
|----------------|-------------------------------------------------------|----------------------------------------------|----------------|-------------|---------|------------------------------|--------|-----------|------------------------------------------------------------------|---------------|--------------|--------------|--------------|----------------|-----------------|--------|-------------|---------|-----------|
| N <sup>2</sup> |                                                       | L                                            | Пифі           | p           |         |                              | Ha     | аиме      | нование работ и затрат                                           | Ед. изм.      | Кол-во       | единицы      | затраты      | оплата труда   | эксплу          | атация | і машин     | 1       | материал. |
|                | d ma                                                  |                                              | 011            |             |         |                              |        |           | × 00                                                             | 100.0         | 0.0          | 000.40       |              | равочих        | всего           | B T.4  | I. ОПЛАТА № | 18X.    | ресурсы с |
|                | ΨΕΡ                                                   | 11-01                                        | -011           | 1-01        | Эстр    | юйство                       | остяже | эк: це    | ементных толщиной 20 мм                                          | TUU M2        | 0.0          | 366.49       |              |                |                 |        |             |         |           |
| приме          | ou co                                                 | став                                         | naño           | т 🕹 Кон     | повка   | сметы                        | l 🚛 Ko | ามมาก     | вка парпела   🖓 Тек, риацения   🔿 Кы                             | ura 🗎 🖩 Hau   | испения 6    | Recurses     | 🕏 Выборка ре | ecuncos Ì 👧 Te | к цены 1 🙃 Те   | к инп  | аксы 🛙 🌆    | Tey yar |           |
|                | песино № Вкл. Код ресурса Статуф Наименование ресурса |                                              |                |             |         |                              |        |           |                                                                  |               |              |              |              |                |                 |        |             |         |           |
| авить ре       | ресурс № Вкл. Код ресурса Статуф Наименование ресурса |                                              |                |             |         |                              |        |           |                                                                  |               |              |              |              |                | Расход<br>20.51 | Ед. из | M. C1       |         |           |
| вить из і      | книги                                                 | ити 1 💡 1-100-22 😫 Средний разряд работы 2,2 |                |             |         |                              |        |           |                                                                  |               |              |              |              |                | 39.51           | челч   | 7.94        |         |           |
| вое знач       | нение                                                 | 2                                            | <b>Q</b>       | 2           |         | <u>83</u>                    |        | затр      | раты труда машинистов                                            | 500           |              | 45           |              |                |                 |        | 1.27        | челч    | 13.50     |
| вые рес        | урсы                                                  | 3                                            | <b>°</b>       | ФСЭМ 91.08  | 5.06-04 | 8 🚱                          |        | Под'      | ъемники одномачтовые, грузоподъемн                               | ость до 500 к | г, высота п  | одъема 45 м  |              |                |                 |        | 1.27        | машч    | 1 31.26   |
| a              | m                                                     | 4                                            | <b>8</b>       | ФСЭМ 91.07  | 7.04-00 | 2 🚱                          |        | Вибр      | ратор поверхностный                                              |               |              |              |              |                |                 |        | 9.07        | машч    | 0.50      |
| r              |                                                       | 5                                            | @              | ФССЦ 04.3.0 | 01.09   |                              |        | Pact      | твор готовый кладочный тяжелый цеме                              | нтный         |              |              |              |                |                 |        | 2.04        | м3      |           |
|                |                                                       | 6                                            | <mark>و</mark> | ФССЦ 01.7.0 | 03.01-0 | 001 🚘                        |        | B         | Отменить: Базовое значение                                       |               |              | Ctrl+Z       |              |                |                 |        | 3.5         | м3      | 2.44      |
|                |                                                       |                                              |                |             |         |                              |        |           | Копировать в буфер с ресурсами                                   |               |              |              | 1            |                |                 |        |             |         |           |
|                |                                                       |                                              |                |             |         |                              |        | æ         | Вставить из буфера с ресурсами                                   |               |              |              | 1            |                |                 |        |             |         |           |
|                |                                                       |                                              |                |             |         |                              |        |           | Выделить все                                                     |               |              | Ctrl+A       | _            |                |                 |        |             |         |           |
|                |                                                       |                                              |                |             |         |                              |        |           | Добавить                                                         |               |              |              | •            |                |                 |        |             |         |           |
|                |                                                       |                                              |                |             |         |                              |        | 6         | Исключить                                                        |               |              | F6           |              |                |                 |        |             |         |           |
|                |                                                       |                                              |                |             |         |                              |        | <b>\$</b> | Включить все ресурсы                                             |               |              |              | 1            |                |                 |        |             |         |           |
|                |                                                       |                                              |                |             |         |                              |        | -Qž       | Выключить все ресурсы                                            |               |              |              |              |                |                 |        |             |         |           |
|                |                                                       |                                              |                |             |         |                              |        | €         | Восстановить базовое значение ресурса                            |               |              | F5           |              |                |                 |        |             |         |           |
|                |                                                       |                                              |                |             |         |                              |        |           | Перенести ресурсы в смету                                        |               |              |              | 1            |                |                 |        |             |         |           |
|                |                                                       |                                              |                |             |         |                              |        |           | Скопировать ресурсы в смету с отриц. расхо                       | дом           |              | _            | 1            |                |                 |        |             |         |           |
|                |                                                       |                                              |                |             |         |                              |        |           | Исключить ресурс с заменой в смету                               |               |              | F7           | 1            |                |                 |        |             |         |           |
|                |                                                       |                                              |                |             |         |                              |        |           | Заменить ресурс с переносом в смету<br>Заменить ресурс по списку |               |              |              | 1            |                |                 |        |             |         |           |
|                |                                                       |                                              |                |             |         |                              |        |           | Заменить ресурсы по файлу соответствия                           |               |              |              | 1            |                |                 |        |             |         |           |
|                |                                                       |                                              |                |             |         |                              |        |           | Заменить ресурсы из другой НБ на соответст                       | вующие в теку | цей НБ       |              |              |                |                 |        |             |         |           |
|                |                                                       |                                              |                |             |         |                              |        |           | Заменить ресурс норматива на ресурс из др                        | гой НБ исполь | зуя файл соо | тветствия F8 |              |                |                 |        |             |         |           |
|                |                                                       |                                              |                |             |         |                              |        |           | Перейти в книгу на данную позицию                                |               |              | Shift+F4     |              |                |                 |        |             |         |           |
|                |                                                       |                                              |                |             |         |                              |        |           | Карточка ресурса ФССЦ 04.3.01.09                                 |               |              |              | 1            |                |                 |        |             |         |           |
|                |                                                       |                                              |                |             |         |                              |        | *         | Материалы заказчика                                              |               |              | Ctrl+F9      | 1            |                |                 |        |             |         |           |
|                |                                                       |                                              |                |             |         |                              |        |           | Поменять местами значение процента заказ                         | чика/подрядчи | (a           | Alt+F9       | _            |                |                 |        |             |         |           |
|                |                                                       |                                              |                |             |         |                              |        |           | Мелкий шрифт                                                     |               |              |              |              |                |                 |        |             |         |           |
|                |                                                       |                                              |                |             |         | 🏽 Настройка окна с ресурсами |        |           |                                                                  |               |              |              |              |                |                 |        |             |         |           |
|                |                                                       |                                              |                |             |         |                              |        | _         |                                                                  |               |              |              |              |                |                 |        |             |         |           |

В открывшемся окне «*Pecypchaя часть норматива*» выбираем нормативную базу, ресурсную часть которой необходимо отразить, выбираем материал для замены, ставим галочку «*Строкой в смету*» и нажимаем кнопку «*Заменить ресурс по файлу соответствия*».

|                                             | рматива ФЕР 11-01-011-01                                      |             |                 |                   | - 0 ×  |
|---------------------------------------------|---------------------------------------------------------------|-------------|-----------------|-------------------|--------|
| Выбор НБ >>                                 | ТЕР-2001 Республики Алтай с доп. и изм. 3 (г                  | триказы Мин | нстроя России № | Nº 144/np-244/np) |        |
| Выбор района >>                             | Район 04: Республика Алтай                                    |             |                 |                   |        |
| Код ресурса                                 | Наим.                                                         | Расход      | Ед.из.          | C1                | C2     |
| 1-100-22                                    | Рабочий среднего разряда 2,2                                  | 39.51       | челч            | 9.25              |        |
| 2                                           | Затраты труда машинистов                                      | 1.27        | челч            |                   |        |
| ТСЭМ 030954                                 | Подъемники грузоподъемностью до 500 кг                        | 1.27        | машч            | 31.32             | 16.00  |
| ТСЭМ 111301                                 | Вибратор поверхностный                                        | 9.07        | машч            | 0.52              |        |
| ТССЦ 402-0005                               | Раствор готовый кладочный цементный ма                        | 2.04        | м3              | 509.38            | 421.83 |
| ТССЦ 411-0001                               | Вода                                                          | 3.5         | м3              | 5.09              | 4.98   |
|                                             |                                                               |             |                 |                   |        |
| Раствор готовый кл                          | адочный цементный марки 150                                   |             |                 |                   |        |
| Раствор готовый ки                          | тадочный цементный марки 150                                  |             |                 |                   |        |
| Раствор готовый ки<br>С1: <b>1466.91</b> С2 | тадочный цементный марки 150<br>2: 365.47 С3: 44.49 С4: 20.32 | C5: 105     | 6.95 4000       |                   |        |

В появившемся окне «*Ресурсная часть расценки*» нажимаем кнопку «Да».

В окне «Выбор файла соответствия ресурсов»

нажимаем кнопку «Принять». Замененный материал отображается в смете отдельной

строкой.

| N² | Шифр                     | Наименование работ и затрат                    | Ед. изм. | Кол |
|----|--------------------------|------------------------------------------------|----------|-----|
|    |                          |                                                | 100 0    |     |
|    | ΦΕΡ11-01-011-01          | Эстройство стяжек: цементных толщиной 20 мм    | 100 M2   |     |
| 2  | ФССЦ 04.3.01.09-0015 🛛 🔮 | Раствор готовый кладочный цементный марки: 150 | м3       | 1.  |

используя файл соответствия?

Дa

Заменить ресурс ФССЦ 04.3.01.09 на ресурс ТССЦ 402-0005

Нет

Отмена

Ресурсная часть расценки

3. В главное меню программы и в главное меню локальной сметы, в меню «Сервис», добавлена команда «Напоминалка». Команда предназначена для вывода на экран сообщений, заданных

*дня месяца или дней недели.* Пользователем задается «Дата», «Время», «Текст сообщения», «Периодичность повтора» (Один раз, Раз в месяц, По дням недели). Имеется возможность добавить несколько напоминаний. Новое напоминание кнопка . удалить напоминание кнопка . Для включение/выключения существующего напоминания используется кнопка . для включения звукового напоминания

пользователем для указанной даты,

| 🛞 WinPИK :<br>Проект Пг | 1.3.180710 C:\RIK\UTILS\WINRIK.EXE                                                                       | Сервис Параметры Справка                                                                                                    |                                                                       |
|-------------------------|----------------------------------------------------------------------------------------------------|----------------------------------------------------------------------------------------------------|-----------------------------------------------------------------------|
| 🕞 🗗 🗍                   | 1 👚 🖾 🕭 🕭 🗸 🛧 🔶 🔲<br>ьный архив 🛛 👯 Сетевой архив 🗸                                                      | <ul> <li>Системная информация</li> <li>Строковый калькулятор</li> <li>Календарь</li> <li>Окно собщений Shift+Ctrl+E4</li> <li>Напоминалка</li> </ul> |                                                                       |
|                         | іки[11]<br>Напоминалка                                                                                   | Игры →<br>Диаграмма<br>Протокол                                                                                                    | 8                                                                     |
|                         | Сообщения Настройки     Бключить Звуковой сигнал     Вкл. Дата Время С     00.00.0000 00:00 Сообщение за | ообщение<br>вданное пользовател<br>Примени                                                                                                    |                                                                       |
|                         |                                                                                                    | © Одинр<br>С Разви<br>С Подня<br>Пон<br>Бтор                                                                                                    | аз <u>з</u> )<br>1есяц 01 / ДМ<br>м недели<br>едельник<br>оник<br>есе |
|                         | Сообщение заданное пользователен                                                                         | Ц сре<br>Ц чет<br>П чет<br>П Суб<br>П Воа                                                                                                    | зерг рку<br>ница іту<br>бота ани<br>кресенье                          |

4. В окне с базовыми поправками, в панели «Содержание базовой поправки», в закладке «Начисления», начисления теперь отображаются тремя сетками вместо одной.

| 🚯 Список доступных базовых поправок для норматива: ФЕР 10-01-002-01 |         |                           |          |       |          |         |       |          |         |       |         |         |  |
|---------------------------------------------------------------------|---------|---------------------------|----------|-------|----------|---------|-------|----------|---------|-------|---------|---------|--|
|                                                                     | Баз     | овые поправки Поправки    | и по МДС | Содер | жание (  | базовой | попр  | авки : П | ри при  | иенен | ии лесо | мате📧   |  |
|                                                                     | •       | Код                       |          | 0600  | нование  | Pecy    | рсы   | Начисл   | ения    | Допол | нительн |         |  |
|                                                                     |         | E10 OFI n.1.10.3.1        | При при  | Н     | Глобал.  | Поправ. | Н     | Глобал.  | Поправ. | Н     | Глобал. | Поправ. |  |
|                                                                     | <b></b> | Е10 ОП п.1.10.3.2         | При при  | HO    | 1.0      | 1.0     | H16   | 1.0      | 1.0     | H35   | 0.092   | 0.092   |  |
| 0                                                                   | F       |                           |          | H1    | 1.0      | 1.0     | H17   | 0.0      | 0.0     | H36   | 0.18    | 0.18    |  |
|                                                                     | L       |                           |          | H2    | 1.0      | 1.0     | H19   | 1.0      | 1.0     | H37   | 1.0     | 1.0     |  |
|                                                                     | -       |                           | _        | H3    | 1.0      | 1.0     | H21   | 0.0      | 0.0     | H38   | 1.0     | 1.0     |  |
|                                                                     | -       | -                         |          | H4    | 1.0      | 1.0     | H22   | 0.0      | 0.0     | H39   | 0.2     | 0.2     |  |
|                                                                     | _       | F                         | аименс   | H5    | 1.0      | 1.2     | H23   | 0.0      | 0.0     | H40   | 1.5     | 1.5     |  |
|                                                                     | Пр      | и применении лесоматериа  | лов: дуб | H6    | 1.0      | 1.0     | H24   | 0.0      | 0.0     | H41   | 1.0     | 1.0     |  |
|                                                                     |         |                           |          | H7    | 1.0      | 1.0     | H25   | 0.0      | 0.0     | H42   | 1.0     | 1.0     |  |
|                                                                     |         |                           |          | H8    | 1.0      | 1.0     | H26   | 0.0      | 0.0     | H43   | 1.0     | 1.0     |  |
|                                                                     |         |                           |          | H9    | 1.0      | 1.0     | H27   | 0.0      | 0.0     | H44   | 1.0     | 1.0     |  |
| 8                                                                   |         |                           |          | H10   | 0.0      | 0.0     | H28   | 0.0      | 0.0     | H45   | 1.0     | 1.0     |  |
|                                                                     | K       | уда добавлять обосновани  | е попра  | H11   | 0.0      | 0.0     | H29   | 0.0      | 0.0     | H46   | 100.0   | 100.0   |  |
|                                                                     |         | 🗅 Недобавлять 🛛 С В наи   | менован  | H12   | 100.0    | 100.0   | H31   | 0.0      | 0.0     | H47   | 1.0     | 1.0     |  |
|                                                                     | k       |                           |          | H13   | 0.0      | 0.0     | H32   | 1.7      | 1.7     | H48   | 1.0     | 1.0     |  |
|                                                                     |         | суда дооавлять наименовал | чие попр | H14   | 0.0      | 0.0     | H33   | 1.6      | 1.6     |       |         |         |  |
|                                                                     | (       | • Недобавлять 🛛 В наи     | менован  | H15   | 1.0      | 1.0     | H34   | 1.29     | 1.29    |       |         |         |  |
|                                                                     |         |                           | _        | K039  | P. K OCH | ювной   | 3APA6 | 5отной   | і ПЛАТЕ | РАБО  | чих     |         |  |
|                                                                     |         | 🖬 Содержание 🛛 🥐          |          |       | 1        |         |       | 2        |         |       | 3       |         |  |
| 5                                                                   | -       |                           | -        |       |          |         |       |          |         |       |         |         |  |
| oc                                                                  | тав     | работ 🛛 🖶 Концовка сметь  | і 🔶 Коі  |       |          |         |       |          |         |       |         |         |  |
| дл                                                                  | яΦ      | ЕР 10-01-002-01 Поправки  | по МДС   | Ľ     |          |         |       |          |         |       |         |         |  |

5. В окне с базовыми поправками, во вкладке «Поправки по МДС», добавлена галочка «Отображать поправки только для текущей расценки».

Вкладка «Баз. поправки», далее вкладка «Поправки по МДС» в нижнем правом углу галочка «Отображать поправки только для текущей расценки». Включение /выключение производится щелчком левой клавиши мыши.

| ( <u>6</u> )     | Іокальная см           | ета: 02<br>Поис         | -06-02 - "Текущий ремонт шатро                           | вой крыши            | 4"            | PLIPHON              | Orus Consuc Danavernu Cr                                      | 000000                   |                               |                            | 1.1                        |                           |                             |
|------------------|------------------------|-------------------------|----------------------------------------------------------|----------------------|---------------|----------------------|---------------------------------------------------------------|--------------------------|-------------------------------|----------------------------|----------------------------|---------------------------|-----------------------------|
|                  | с 📴 🗴                  |                         |                                                          |                      |               | M                    | IS Word 2 KC-2 4 4a                                           | 4т МДС К                 | (С-2 (РЖД)                    | ИТСН МТС                   | H1a                        |                           |                             |
|                  | Смета                  | ø                       | Текущая запись 🛛 😢 Г                                     | 7 - Pecyp            | сы            | 📕 F6 -               | Начисления 📓 Стіні-Инд                                        | цексы пере               | счета                         |                            |                            |                           |                             |
| < 1<br>19U       | : Раздел 1             | Nº                      | Шифр                                                     |                      |               | Наиме                | нование работ и затрат                                        |                          | Ед. изм.                      | Кол-во                     | Ст-ть<br>единицы           | Прямы<br>затрат           | е<br>ы оплата<br>рабо       |
| азде             |                        | 5                       | ФЕРр 56-9-3                                              | Демонта              | эж две        | рных кор             | ообок: в деревянных стенах р                                  | убленных                 | 100 шт.                       | 0.01                       | 1 064.7                    | 5                         | 11                          |
| ă.               |                        | 6                       | ФЕР 09-04-012-01 🕕                                       | Установ              | ка ме         | талличе              | ских дверных блоков в готов                                   | ые проемы                | м2                            | 2.52                       | <mark>o</mark> 13.61       | 1                         | 34                          |
| ×                | ' 😨 Ресур<br>Базовы    | сы   <b>5</b><br>е попр | 🛔 Выборка ресурсов 🛛 😃 Т<br>авки для ФЕР 09-04-012-01    | ек. цены<br>Поправкі | 🔁 Т<br>и по М | ек. инде             | ксы   🃭 Тех. часть   📷 Прос                                   | мотр смет                | 🗍 Баз. поп                    | равки 💚                    | Мои нормат                 | ивы 🛛 🕜 Пі                | одсказки                    |
|                  |                        | QC 81-                  | 35.2004 Методика определе                                | ния стои             | *             | Код                  | 06                                                            | боснование               | 9                             |                            | ЭМ (H3)                    | 30M (H4)                  | 311 (H5) 🛛 N                |
|                  |                        | ЦС 81-<br>ПС 81-        | 36.2004 Указания по примен<br>37 2004 Указания по примен | ению ФІ<br>ению ФІ   | Ŷ             | 4.7.                 | МДС 81-35.2004, п.4.7                                         |                          |                               |                            | 1.25                       | 1.25                      | 1.15                        |
|                  | Щ. Ш. М                | LC 81-                  | 38.2004 Указания по примен                               | ению ФІ              |               | 4.8.                 | МДС 81-35.2004, п.4.8                                         |                          |                               |                            | 1.4                        | 1.4                       | 1.4 1.4                     |
|                  |                        | QC 81-                  | 40.2006 Указания по примен                               | ению ФІ              | ¥<br>0        | 4.9.<br>1            | МДС 01-35.2004, П.4.9<br>МПС 81 - 35, 2004, Прид № 1 1        | Габо 1 о 1               |                               |                            | 1.20                       | 1.20                      | 1.15                        |
| 3<br>1<br>1<br>1 | ⊕ - (⊡ U<br>  ⊕ - (⊡ M | цс-2<br>ТСН М           | 321.2011 Порядок определен<br>Іетолика применения сметн  | ния стои<br>ых норм  |               | 2                    | МДС 81 - 35, 2004 Прил, № 1 Т                                 | Габл. 1, п.2             |                               |                            | 1.20                       | 1.20                      | 1.20                        |
|                  | ш. — М                 | ⊇ПФЕ                    | Р Методические рекоменда                                 | щии по г             | Ŷ             | 3                    | МДС 81 - 35. 2004 Прил, № 1 Т                                 | Габл. 1, п.3             |                               |                            | 1.35                       | 1.35                      | 1.35                        |
| 0                |                        |                         |                                                          |                      | ۰<br>۵        | 31                   | МЛС 81 - 35, 2004, Прил. № 1.7                                | Габл 1 п 3               | 1                             |                            | 15                         | 15                        | 15                          |
|                  |                        |                         |                                                          |                      | <u></u> Hε    | аименов              | ание поправки 🚖 Диапазс                                       | оны примен               | ения   🗏 На                   | ачисления                  | 🍯 Докумен                  | Т                         |                             |
|                  |                        |                         |                                                          |                      | Прои<br>(фун  | изводств<br>Ідаменть | зо строительных работ по во:<br>ы, элементы каркаса, стены, п | зведению і<br>іерекрытия | «онструктив<br>і и др.) внутр | ных элемент<br>и строящихс | гов промышл<br>я зданий пр | пенных здал<br>и возведен | ний и сооруя<br>ной коробке |
| 0                | -Куда ,<br>О Не        | цобав)<br>добав         | пять обоснование поправки<br>лять СВ наименование        | расценк              | и 🖲           | Вприм                | ечание к шифру расценки                                       | 🔽 Выводі<br>🗖 Контро     | ить с новой с<br>ль диапазон  | троки<br>юв примене        | ния                        |                           |                             |
| •                | -Куда<br>С Не          | цобав)<br>добав         | пять наименование поправн<br>лять ОВ наименование        | ки<br>расценкі       | и С           | В прим               | ечание к шифру расценки                                       | 🗖 Отобра                 | жать поправ                   | зки только д               | ля текущей                 | расценки                  |                             |

При включенной галочке, в окне останутся только поправки МДС, в диапазон которых попадает шифр норматива текущей позиции локальной сметы. В этом режиме над деревом с оглавлением, появится надпись: «Отображаются поправки только для текущей расценки». Для просмотра всех поправок по МДС, необходимо отключить галочку.

| 🚳 Ј<br>Сме    | Іокальная сме<br>та Правка                    | та: 02-06-0<br>Поиск Д               | )2 - "Текущий ремонт шатро<br>Іействия Просмотр Расч | вой крыши<br>нет Концо | 1"<br>ОВКИ                                                        | Выпуск              | Окна Сервис Параметры Спр                                      | авка                  | is to serve                                                    | -                           |                             | 1.0.4                  | 1                  |                           |
|---------------|-----------------------------------------------|--------------------------------------|------------------------------------------------------|------------------------|-------------------------------------------------------------------|---------------------|----------------------------------------------------------------|-----------------------|----------------------------------------------------------------|-----------------------------|-----------------------------|------------------------|--------------------|---------------------------|
|               | ( 📴 🐰 🖬                                       | a (fil <b>Pa</b>                     |                                                      | P> [T3]                |                                                                   | :   N               | AS Word 2 KC-2 4 4a 41                                         | г МДС К               | КС-2 (РЖД) I                                                   | итсн мто                    | H1a.                        |                        |                    |                           |
|               | ПСмета                                        | 🕼 Tei                                | кущая запись 🛛 😵 Р                                   | 7 - Pecyp              | сы                                                                | 📕 F6 -              | - Начисления 👘 Стіні - Инде                                    | ксы пере              | счета                                                          |                             |                             |                        |                    |                           |
| A Ida         | :Раздел 1                                     | Раздел1 № Шифр                       |                                                      |                        |                                                                   |                     | нование работ и затрат                                         |                       | Ед. изм.                                                       | Кол-во                      | Ст-ть<br>единицы            | Прямь<br>затра         | іе                 | плата труда<br>рабочих    |
| эде           |                                               | 5 <b>Φ</b> Ε                         | Рр 56-9-3                                            | Демонта                | онтаж дверных коробок: в деревянных стенах рубленных 100 шт. 0.01 |                     |                                                                |                       |                                                                |                             | 1 064.75                    | 5                      | 11                 | 11                        |
| ă             |                                               | 6 <b>Ф</b> Е                         | P 09-04-012-01 🔲                                     | Установ                | ка ме                                                             | талличе             | еских дверных блоков в готовые                                 | е проемы              | м2                                                             | 2.52                        | <mark>o</mark> 13.61        |                        | 34                 | 22                        |
| ×、            | <ul> <li>У Ресура</li> <li>Базовые</li> </ul> | <ul> <li>Вы Выпоправки</li> </ul>    | ыборка ресурсов   😃 Т<br>и для ФЕР 09-04-012-01      | ек. цены<br>Поправкі   | 🔁 T<br>4 no M                                                     | ек. инде<br>1ДС     | ексы 📗 Тех. часть 🛛 📷 Просм                                    | отр смет              | 🗍 <mark>Bas. non</mark>                                        | равки 💗                     | Мои нормат                  | ивы 🛛 🕜 Г              | Іодсказ            | ки 4                      |
| ŧ             | Отобра:                                       | жаются поп                           | равки только для текущей рас                         | сценки                 | <ul> <li>Код</li> <li>Обоснование</li> </ul>                      |                     |                                                                |                       |                                                                |                             | ЭМ (H3)                     | 30M (H4)               | 3П (Н              | 15) MP (H48)              |
|               |                                               | C 81-35.20                           | 304 Методика определе                                | ния стои               | 9 4.7. MДС 81-35.2004, n.4.7 1.25                                 |                     |                                                                |                       |                                                                |                             |                             | 1.25                   | 1.15               | · · · · ·                 |
|               | I ⊞-UI MU<br>La M⊓ M⊓                         | C 81-36.2U                           | JU4 Указания по примен<br>104 Указания по примен     | ению ФГ                | Ŷ                                                                 | 4.9.                | МДС 81-35.2004, п.4.9                                          |                       |                                                                |                             |                             |                        | 1.15               |                           |
|               |                                               | ДС-2821.2                            | 2011 Порядок определен                               | ния стои               | Ŷ                                                                 | 1                   | МДС 81 - 35. 2004 Прил, № 1 Та                                 | абл. 1, п.1           |                                                                |                             | 1.20                        | 1.20                   | 1.20               |                           |
| 2             | 🗄 🛄 МГ                                        | ІСН Мето,                            | дика применения сметн                                | ых норм                | Ŷ                                                                 | 2                   | МДС 81 - 35. 2004 Прил, № 1 Та                                 | абл. 1, п.2           |                                                                |                             | 1.20                        | 1.20                   | 1.20               |                           |
| :<br>:        | i de 🛄 MP                                     | ПΦЕРМе                               | етодические рекоменда                                | ации по г              | Ŷ                                                                 | 3                   | МДС 81 - 35. 2004 Прил, № 1 Та                                 | абл. 1, п.3           |                                                                |                             | 1.35                        | 1.35                   | 1.35               |                           |
| g             |                                               |                                      |                                                      |                        | Ŷ                                                                 | 3.1                 | МДС 81 - 35. 2004 Прил, № 1 Та                                 | абл. 1, п.3.1         | 1                                                              |                             | 1.5                         | 1.5                    | 1.5                |                           |
| 0             |                                               |                                      |                                                      |                        | 0                                                                 | 32                  | МПС 81 - 35, 2004, Прид № 1 Та                                 | аба 1 в 3 2           | 7<br>Journa I 💷 Ha                                             |                             |                             | 15                     | 15                 |                           |
|               |                                               |                                      |                                                      |                        |                                                                   | аименое             | ание поправки                                                  | ыпринен               |                                                                | ЧИСЛЕния                    | докупен                     | <u> </u>               |                    |                           |
| 1             |                                               | III                                  |                                                      | Þ                      | ново                                                              | олняемь<br>ом строи | ие при ремонте и реконструкци<br>ительстве, нормированные по с | и зданий<br>соответст | вующим сбор<br>окранния по по по по по по по по по по по по по | ій работы, а<br>эникам ГЭСІ | налогичные<br>H-2001 на стр | технолог.<br>роительнь | ическим<br>е и спе | 1 процессам в<br>циальные |
| <b>*</b><br>3 | Куда до<br>О Не д                             | обавлять<br>обавлять                 | обоснование поправки<br>• С В наименование           | і<br>расценкі          | 4 0                                                               | Вприм               | Речание к шифру расценки                                       | Выводи<br>Контро      | ить с новой с<br>иль диапазон                                  | троки<br>ов примене         | ния                         |                        |                    |                           |
|               | Куда до<br>• Не д                             | Куда добавлять наименование поправки |                                                      |                        |                                                                   |                     |                                                                |                       |                                                                |                             |                             |                        |                    |                           |

6. В архиве строек, в окне с глобальными начислениями, добавлены команды «Копировать глобальные начисления» и «Вставить глобальные начисления», которые предназначены для копирования всех глобальных начислений текущей позиции архива строек и вставки их в другую позицию архива строек.

С уровня локальной сметы нажимаем кнопку «F8 – Глобальные начисления», либо с клавиатуры

клавишу «F8». В открывшемся окне «Корректировка глобальных начислений», через контекстное меню выбираем команду «Копировать глобальные начисления», нажимаем кнопку «Принять».

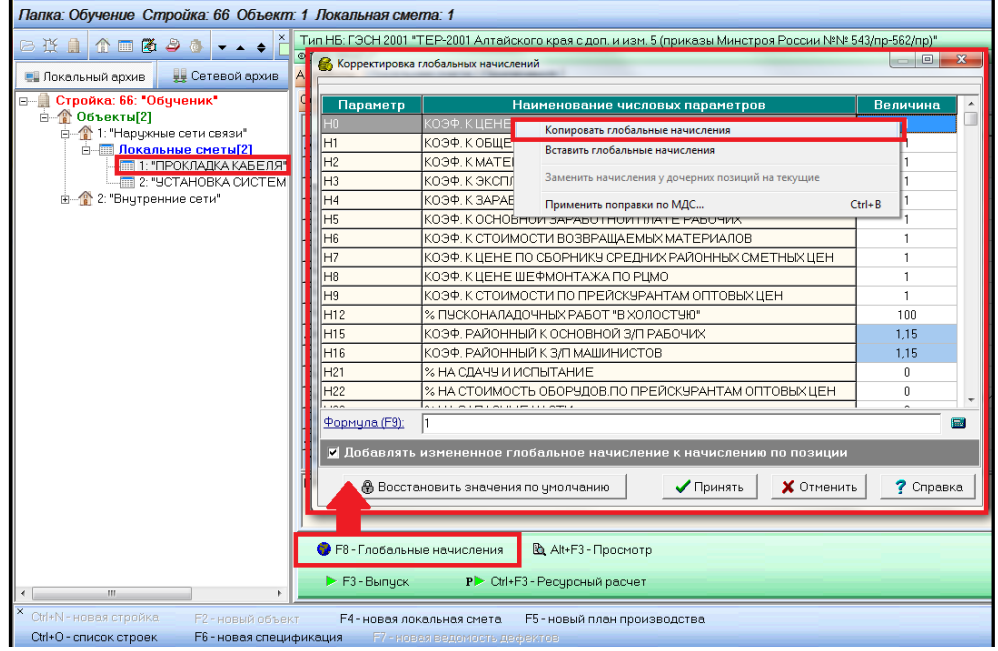

Далее выбираем локальную смету, предназначенную для переноса значений глобальных начислений. Нажимаем кнопку «F8 – Глобальные начисления», воткрывшемся окне «Корректировка глобальных начислений», через контекстное меню выбираем команду «Вставить глобальные начисления». Нажимаем «Принять».

| Корректировка        | глобальных начи                                                      | слений                                            |            |   |  |  |  |  |  |  |  |
|----------------------|----------------------------------------------------------------------|---------------------------------------------------|------------|---|--|--|--|--|--|--|--|
| Параметр             |                                                                      | Наименование числовых параметров                  | Величина 🔺 | - |  |  |  |  |  |  |  |
| HO                   | КОЭФ. К ЦЕН                                                          | Е МОНТАЖА ОБОРУДОВАНИЯ                            | 1          |   |  |  |  |  |  |  |  |
| H1                   | КОЭФ. К ОБШ                                                          | ЕЙ СТОИМОСТИ ПО СБОРНИКАМ ЕРЕР                    | 1          |   |  |  |  |  |  |  |  |
| H2                   | КОЭФ. К МАТ                                                          | 1                                                 |            |   |  |  |  |  |  |  |  |
| H3                   | КОЭФ. К ЭКС                                                          | 1                                                 |            |   |  |  |  |  |  |  |  |
| H4                   | КОЭФ. К ЗА                                                           | Копировать глобальные начисления                  | 1          |   |  |  |  |  |  |  |  |
| H5                   | КОЭФ. К ОС                                                           | Вставить глобальные начисления                    | 1          |   |  |  |  |  |  |  |  |
| H6                   | КОЭФ. К.С                                                            |                                                   | 1          |   |  |  |  |  |  |  |  |
| H7                   | КОЭФ. К ЦЕ                                                           | Заменить начисления у дочерних позиции на текущие | 1          |   |  |  |  |  |  |  |  |
| H8                   | КОЭФ. К ЦЕ                                                           | Применить поправки по МДС Сtrl+B                  | 1          |   |  |  |  |  |  |  |  |
| H9                   | коэф. к сто                                                          | ИМОСТИ ПО ПРЕЙСКУРАНТАМ ОПТОВЫХ ЦЕН               | 1          |   |  |  |  |  |  |  |  |
| H12                  | % ПУСКОНАЛ                                                           | АДОЧНЫХ РАБОТ "В ХОЛОСТУЮ"                        | 100        |   |  |  |  |  |  |  |  |
| H15                  | КОЭФ. РАЙО                                                           | ННЫЙ К ОСНОВНОЙ З/П РАБОЧИХ                       | 1          |   |  |  |  |  |  |  |  |
| H16                  | КОЭФ. РАЙО                                                           | ННЫЙ К З/П МАШИНИСТОВ                             | 1          |   |  |  |  |  |  |  |  |
| H21                  | % НА СДАЧУ                                                           | И ИСПЫТАНИЕ                                       | 0          |   |  |  |  |  |  |  |  |
| H22                  | % НА СТОИМ                                                           | ОСТЬ ОБОРУДОВ.ПО ПРЕЙСКУРАНТАМ ОПТОВЫХ ЦЕН        | 0          |   |  |  |  |  |  |  |  |
|                      |                                                                      | 105000 <del>7</del> 0                             |            | - |  |  |  |  |  |  |  |
| <u>Формула (F9):</u> | 1                                                                    |                                                   |            |   |  |  |  |  |  |  |  |
| 🗹 Добавлять          | 🗹 Добавлять измененное глобальное начисление к начислению по позиции |                                                   |            |   |  |  |  |  |  |  |  |
| 🕀 Восста             | 🕀 Восстановить значения по умолчанию 🗸 Принять 🗶 Отменить 🦿 Справка  |                                                   |            |   |  |  |  |  |  |  |  |

В результате проделанных операций, скопированные начисления будут отражены, после чего нажимаем кнопку «*Принять*».

| H15                                                                  | КОЭФ. РАЙОННЫЙ К ОСНОВНОЙ З/П РАБОЧИХ                 | 1,15 |     |  |  |  |  |  |
|----------------------------------------------------------------------|-------------------------------------------------------|------|-----|--|--|--|--|--|
| H16                                                                  | КОЭФ. РАЙОННЫЙ К З/П МАШИНИСТОВ                       | 1,15 |     |  |  |  |  |  |
| H21                                                                  | % НА СДАЧУ И ИСПЫТАНИЕ                                | 0    |     |  |  |  |  |  |
| H22                                                                  | % НА СТОИМОСТЬ ОБОРУДОВ. ПО ПРЕЙСКУРАНТАМ ОПТОВЫХ ЦЕН | 0    | _   |  |  |  |  |  |
| [                                                                    |                                                       | ~    | · · |  |  |  |  |  |
| <u>Формула (F9):</u>                                                 | 1                                                     |      |     |  |  |  |  |  |
| 🗾 Добавлять измененное глобальное начисление к начислению по позиции |                                                       |      |     |  |  |  |  |  |
| 🕀 Восстановить значения по умолчанию 🖍 Принять 🗶 Отменить 📍 Справка  |                                                       |      |     |  |  |  |  |  |

7. В архиве строек, в окне с глобальными начислениями, добавлена команда «Заменить начисления у дочерних позиций на текущие».

С уровня стройки команда заменяет начисления у всех объектов и локальных смет текущей стройки на начисления этой стройки. С уровня объекта команда заменяет начисления у всех локальных смет текущего объекта на начисления этого объекта.

С уровня стройки или с уровня объекта или с уровня локальной сметы нажимаем кнопку «F8 – Глобальные начисления» (либо с клавиатуры клавишу «F8»). В открывшемся окне «Корректировка глобальных начислений», через контекстное меню выбираем команду «Копировать глобальные начисления». Нажимаем кнопку «Принять». Далее выбираем позицию, предназначенную для переноса значений глобальных начислений. Нажимаем кнопку «F8 – Глобальные начисления», в открывшемся окне «Корректировка глобальных начислений» через контекстное меню выбираем команду - «Вставить глобальные начисления», нажимаем «Принять». Более подробный алгоритм работы расписан в пункте 6 (см. выше).

# 8. В архиве строек, в окне с глобальными начислениями, голубым цветом стали подсвечиваться ячейки, значения которых изменены по сравнению с начислениями по умолчанию для данного типа нормативной базы.

#### 9. В локальной смете добавлен выпуск формы по МДС в Excel (без формул).

В ресурсном расчете для выпуска формы по МДС в формате Excel нажимаем «Выпуск» $\rightarrow$ «Выпуск в MicrosoftExcel» $\rightarrow$ «Форма по МДС».

| Ресурсный расчет: 01-0                             | )2-03 ""                                       |            | _             |        |                                                 |         |                                              |                                                          |                                    |                |
|----------------------------------------------------|------------------------------------------------|------------|---------------|--------|-------------------------------------------------|---------|----------------------------------------------|----------------------------------------------------------|------------------------------------|----------------|
| Файл Правка Поиск ,                                | Действия Просм                                 | иотр Расче | т Концовки    | Выпуск | с Сервис Параметры                              | Справка |                                              |                                                          |                                    |                |
| 🗙 🐕 🏘 🕨 Фор                                        | рмы: 2 КС-2                                    | 4 МДС      | ВПР РСР       | Pe     | дактор выходных форм                            |         | Ιк                                           | артал 2018 г. Райс                                       | эн: АЛТАЙСКИЙ                      | КРАЙ (         |
| ,<br>Шифр, номера<br>нормативов и коды<br>ресурсов | Количество<br>единиц по<br>проектным<br>ланным | Ед. изм.   | изм. Наименов |        | Форма 2 (процентовка)<br>Форма КС-2<br>Форма 4т |         | ть без учета начислений<br>В базисном уровне |                                                          |                                    | Тип<br>цены    |
| 1-100-22                                           | 37.1394                                        | челч       | Средний ра:   | Φο     | эрма 4                                          | Alt+4   | 97                                           | 9 7.94                                                   | 295                                | Г              |
|                                                    |                                                |            |               |        |                                                 |         |                                              |                                                          |                                    |                |
|                                                    |                                                |            |               | Фо     | рма 1а для MTCH-98                              | Alt+1   |                                              |                                                          |                                    |                |
|                                                    |                                                |            |               | Вы     | пуск в Microsoft Excel                          |         |                                              | Форма 2 (процентовк<br>Форма КС-2<br>Форма КС-2, МДС (ра | а) Ctrl+,<br>Ctrl+,<br>осширенная) | Alt+P<br>Alt+2 |
|                                                    |                                                |            |               |        |                                                 |         |                                              | Форма 4т<br>Форма 4                                      | Ctrl+                              | Alt+T<br>Alt+4 |

Ctrl+Alt+M

Ctrl+Alt+V

Ctrl+Alt+R

Форма по МДС

Ведомость потребных ресурсов Ресурсный сметный расчет

Настраиваем необходимые параметры формы в окне «Параметры формы «Форма по МДС». Во вкладке «Excel» добавлен флажок «Без формул». Далее нажимаем кнопку «Выпустить».

| Параметры   | і формы "⊄                            | орма по М | ДС" => Excel   |             |            |               |          | ×       |  |  |
|-------------|---------------------------------------|-----------|----------------|-------------|------------|---------------|----------|---------|--|--|
| Лист        | Вид                                   | Шапка     | Заголовок      | Столбцы     | Строки     | Концовка      | Подписи  | Excel   |  |  |
|             |                                       |           |                |             |            |               |          |         |  |  |
| 🔽 По        | упрощен                               | ной схеме | е связать цень | асучетом р  | асхода и ц | (ены за едині | ицу      |         |  |  |
| 🔽 Вы        | водить в                              | файл (ин  | аче, использо  | вать OLE)   |            |               | -        |         |  |  |
|             | OLE -                                 |           |                |             |            |               |          |         |  |  |
|             | ————————————————————————————————————— |           |                |             |            |               |          |         |  |  |
|             | Время                                 | ожилания  | а Excel (замед | ляет выписк | a: 0       |               | чнды     |         |  |  |
|             |                                       |           |                |             |            |               |          |         |  |  |
| <b>▼</b> Бе | з формил                              | ì         |                |             |            |               |          |         |  |  |
|             | o qoprigr                             | 5         |                |             |            |               |          |         |  |  |
|             | ппорукие                              | MS Event  | 2007           |             |            |               |          |         |  |  |
| 1 110,      | ддержка                               | MG Excert | .007           |             |            |               |          |         |  |  |
|             |                                       |           |                |             |            |               |          |         |  |  |
|             |                                       |           |                |             |            |               |          |         |  |  |
| 🔽 Boer      | да показ                              | ывать эт  | окно при выг   | іуске докум | ента       |               |          |         |  |  |
| 🖺 Cox       | ранить                                | 🐴 3a      | грузить        | 🗸 E         | ыпустить   | 🗙 Отме        | нить 🛛 📪 | Справка |  |  |

| < 01-02- | 03 * 01-02-03 *                                                | 01-02-03 >                                                                              | Документ со         | ставлен в ПК            | РИК (вер.1.3 | .180710) тел./          | факс (495) 347-3  | 3-01                        | Форма по МДС 8    | 1-35.2004              |
|----------|----------------------------------------------------------------|-----------------------------------------------------------------------------------------|---------------------|-------------------------|--------------|-------------------------|-------------------|-----------------------------|-------------------|------------------------|
|          | Стройка:                                                       | Тест                                                                                    |                     |                         |              |                         |                   |                             |                   |                        |
|          |                                                                |                                                                                         | ЛОКАЛ               | ІБНАЯ СМЕТ              | A № 01-02-0  | 3                       |                   |                             |                   |                        |
|          |                                                                |                                                                                         | (Ло                 | кальный смет            | ный расчет)  |                         |                   |                             |                   |                        |
|          |                                                                |                                                                                         |                     |                         |              |                         |                   |                             |                   |                        |
|          |                                                                |                                                                                         |                     |                         |              | CM                      | етная стоимость:  |                             | 22,600            | тыс. руб.              |
|          |                                                                |                                                                                         |                     |                         |              | Нормативна              | ая трудоемкость:  |                             | тыс.чел.ч         |                        |
|          |                                                                |                                                                                         |                     |                         |              | Сметная за              | аработная плата:  |                             | 6,292             | тыс. руб.              |
| Составле | ена в базисных                                                 | ценах на 01.01.2000 и текущих ценах н                                                   | а 2018-III к        | зартал по НБ:           | "ФЕР-2001 в  | редакции 201            | 7 года с доп. и и | зм. 2 (приказ               | ы Минстроя Росси  | и №№ 125               |
| Алтайски | ий край. Текущи                                                | ие цены на III квартал 2018 г.                                                          |                     |                         |              |                         |                   |                             |                   |                        |
|          | Шифр, номер<br>норматива,<br>код ресурса                       | омер<br>ива,<br>урса Наименование работ и затрат,<br>характеристика оборудования, масса | Единица             | иница Количество        |              | Сметная стоимость в     |                   | Сметная стоимость в текущих |                   |                        |
| № поз    |                                                                |                                                                                         | Кол-во<br>механиза- | на единицу<br>измерения | по           | на единицу<br>измерения | общая             | на единицу<br>измерения     | общая             | Индекс                 |
| 1        | 2                                                              | 3                                                                                       | 4                   | 5                       | 6            | 7                       | 8                 | 9                           | 10                | 11                     |
| 1.       | ФЕР 11-01-<br>011-01<br>(Приказ №<br>1039/пр от<br>30.12.2016) | Устройство стяжек: цементных<br>толщиной 20 мм                                          | 100 M2              |                         | 0.94         | 366.48                  | 344               | 6 823.95                    | 6 415             | 18.648                 |
| 1.1.     | 1-100-22                                                       | Средний разряд работы 2,2                                                               | челч                | 39.51                   | 37.1394      | 7.94                    | 295               | 160.98                      | 5 979             | 20.275                 |
| 1.2.     | 2                                                              | Затраты труда машинистов                                                                | челч                | 1.27                    | 1.1938       | 13.50                   | 16                | 261.79                      | 313               | 19.392                 |
| 1. 3.    | ФСЭМ<br>91.06.06-048                                           | Подъемники одномачтовые,<br>грузоподъемность до 500 кг, высота<br>подъема 45 м          | <u>машч</u><br>'(1) | 1.27                    | 1.1938       | <u>31.26</u><br>13.50   | <u>37</u><br>16   | <u>293.39</u><br>261.79     | <u>350</u><br>313 | <u>9.385</u><br>19.392 |

# 10. В окно параметров выходных форм, на вкладку Шапка / Вид, добавлены параметры отображения информации файла текущих цен.

Для отображения информации о файле текущих цен в печатном варианте сметы в ресурсном расчете необходимо нажать *«Выпуск»*, выбирать необходимый вариант формы и в окне *«Параметры формы» сделать настройку:* 

Вкладка «Шапка» - выбираем «Вид», далее ставим галочку «Добавить наименование ТЦ», наименование нормативной базы – «Добавить наименование НБ», район – «В т.ч. район», только код – «Только код». Настроив необходимые параметры нажимаем кнопку «Выпустить».

| Параметры формы "Форма по МДС" => Excel                                                                                                    | ×                                                                                                    |
|----------------------------------------------------------------------------------------------------|----------------------------------------------------------------------------------------------------|
| Лист Вид Шапка Заголовок                                                                                                    | Столбцы   Строки   Концовка   Подписи   Excel                                                                                |
| Дата Колонтитул Вид Расчетн                                                                                                    | ые строки                                                                                                    |
| Вид<br>Использовать обычную шапку<br>Использовать шапку формы КС-2                                                                                                    | 🔽 Добавить к наименованию сметы "на"                                                                                         |
| <ul> <li>Не выводить строку "Наименование стройки</li> <li>Не выводить строку "Наименование объекта</li> <li>Не выводить строку "Основание"</li> <li>Не выводить строку "Номер договора"</li> <li>Не выводить строку "Дата договора"</li> </ul> | и", если пустое<br>а", если пустое<br>, если пустое<br>, если пустое<br>, если пустое<br>, если пустое                       |
| <ul> <li>Поменять местами "ЛСР" и "Локальная смета</li> <li>Выводить обе даты базисных и текущих цен</li> </ul>                                                                                                    | а"<br>С Из файла ТЦ С Другой<br>2018-III квартал<br>С Добавить наименование ТЦ<br>С Добавить наименование НБ<br>В т.ч. район |
| <ul> <li>Всегда показывать это окно при вы</li> <li>Сохранить</li> <li>Загрузить</li> </ul>                                                                                                    | пуске документа<br>Выпустить ХОтменить ? Справка                                                                             |

В шапке выведенной формы будет отображена вся выбранная пользователем информация для вывода на печать.

|          | Стройка:                                 | Тест                                                               |               |                |             |                |                    |                 |                  |            | í   |  |
|----------|------------------------------------------|--------------------------------------------------------------------|---------------|----------------|-------------|----------------|--------------------|-----------------|------------------|------------|-----|--|
|          | ЛОКАЛЬНАЯ СМЕТА № 01-02-03               |                                                                    |               |                |             |                |                    |                 |                  |            |     |  |
|          | (Локальный сметный расчет)               |                                                                    |               |                |             |                |                    |                 |                  |            |     |  |
|          |                                          |                                                                    |               |                |             |                |                    |                 |                  |            |     |  |
|          |                                          | Сметная стоимость:                                                 |               |                |             |                |                    | 22,600 тыс. руб |                  |            |     |  |
|          |                                          |                                                                    |               |                |             | Нормативн      | ая трудоемкость:   | 0,038 тыс.чел   |                  |            |     |  |
|          |                                          |                                                                    |               |                |             | Сметная з      | аработная плата:   | 6.292 тыс. г    |                  |            |     |  |
| Составле | ена в базисных                           | ценах на 01.01.2000 и текущих ценах н                              | а 2018-III ке | зартал по НБ:  | "ФЕР-2001 в | редакции 20    | 17 года с доп. и и | зм. 2 (приказы  | ы Минстроя Росси | и NºNº 125 |     |  |
| Алтайски | ій край. Текущі                          | ие цены на III квартал 2018 г.                                     |               |                |             |                |                    |                 |                  | 1          |     |  |
| -        |                                          |                                                                    |               |                |             |                |                    |                 |                  |            |     |  |
| Nº DOR   | Шифр, номер<br>норматива,<br>код ресурса | Наименование работ и затрат,<br>характеристика оборудования, масса | измерения     | ния Количество |             | базисных ценах |                    | ценах           |                  | Инлекс     |     |  |
| 14- 1103 |                                          |                                                                    | Кол-во        | на единицу     | по          | на единицу     | общая              | на единицу      | общая            | индекс     | 1   |  |
| -        |                                          |                                                                    | механиза-     | измерения      | проектным   | измерения      |                    | измерения       | 10               | <u> </u>   | 1   |  |
| 1        | 450 11 01                                | 3                                                                  | 4             | 5              | 6           | 7              | 8                  | 9               | 10               | 10 6 40    | ←   |  |
| 1.       | ΦΕΡ 11-01-                               | устроиство стяжек: цементных                                       | 100 M2        |                | 0.94        | 366.48         | 344                | 6 823.95        | 6 415            | 18.648     | 1   |  |
|          | 011-01                                   | толщинои 20 мм                                                     |               |                |             |                |                    |                 |                  |            | 1   |  |
|          | (Приказ №                                |                                                                    |               |                |             |                |                    |                 |                  |            | 1   |  |
|          | 1039/пр от                               |                                                                    |               |                |             |                |                    |                 |                  |            | 1   |  |
|          | 30.12.2016)                              |                                                                    |               |                |             |                |                    |                 |                  |            | 1   |  |
| 1.1.     | 1-100-22                                 | Средний разряд работы 2,2                                          | челч          | 39.51          | 37.1394     | 7.94           | 295                | 160.98          | 5 979            | 20.275     | 1   |  |
| 4 0      | 6                                        | 0                                                                  |               | 4.07           | 1 1000      | 40.50          |                    | 0.04 70         | 04.0             | 10,000     | í – |  |

Ответы на актуальные вопросы по работе с программным комплексом РИК вы можете найти на нашем официальном сайте <u>http://acrik.ru/</u>, а также Вам всегда могут помочь наши специалисты по указанным ниже телефонам.

г. Барнаул, ул.Деповская, 31-2,**тел.(3852) 55-66-77**,com.:8-903-910-33-10, e-mail: altai\_rik@mail.ru